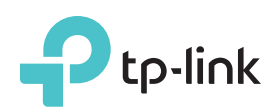

# Руководство по быстрой настройке

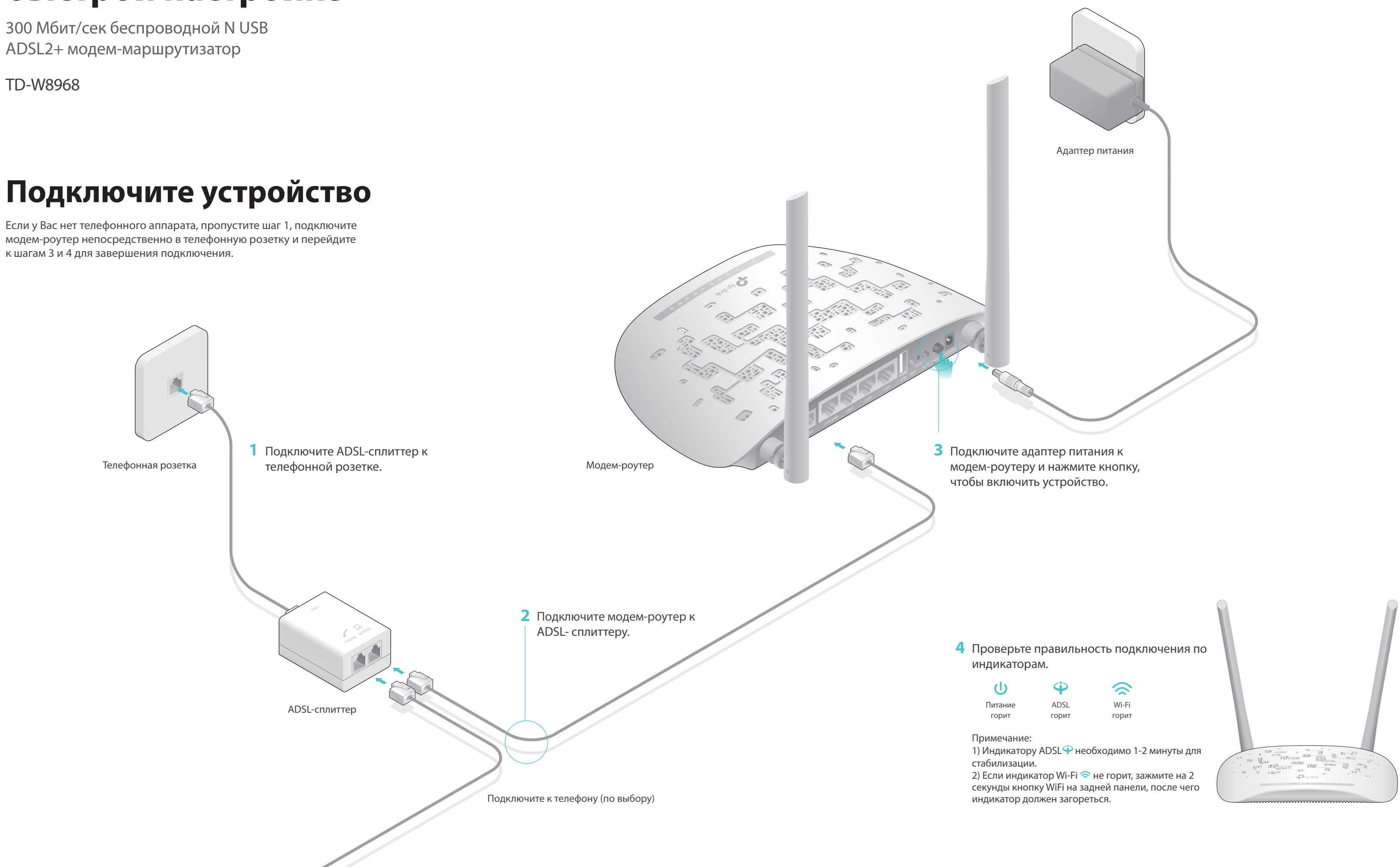

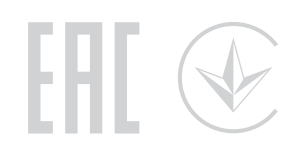

|       | Ŷ     | ~~~~~~~~~~~~~~~~~~~~~~~~~~~~~~~~~~~~~~~ |  |
|-------|-------|-----------------------------------------|--|
| тание | ADSL  | Wi-F                                    |  |
| орит  | горит | гори                                    |  |
|       |       |                                         |  |

### Настройте модем-роутер

- 1. Подключите компьютер к модем-роутеру (по проводному или беспроводному соединению)
- Проводное соединение

Подключите компьютер к модем-роутеру, после чего загорятся индикаторы 🖵 LAN.

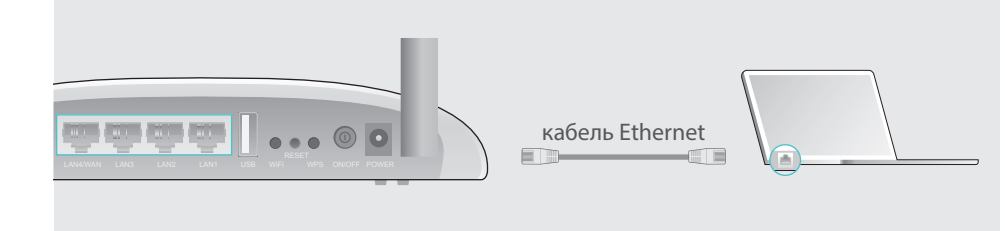

- Беспроводное соединение
- а. Используйте имя сети (SSID) и пароль по умолчанию, которые указаны на нижней панели роутера.

| <b>P</b> tp-link |                                                                        |
|------------------|------------------------------------------------------------------------|
|                  |                                                                        |
|                  |                                                                        |
|                  | пароль по умолчанию/PIN200000000<br>Используйте имя сети:TP-LINK_20000 |

б. Щёлкните сетевое подключение на вашем компьютере или зайдите в настройки Wi-Fi на вашем телефоне, затем выберите сеть, к которой хотите подключиться.

| Компьютер                               | Телефон |                   |                |
|-----------------------------------------|---------|-------------------|----------------|
| 47 ·                                    |         | < Настройки Wi-Fi |                |
| Есть доступные подключения              |         |                   |                |
| Беспроводное сетевое соединение         |         | Wi-Fi             |                |
| TP-LINK_XXXX                            | или     | ВЫБЕРИТЕ СЕТЬ     |                |
| Подключаться автоматически Подключиться |         | TP-LINK_XXXX      | <b>≙</b> ? (i) |
|                                         |         | Другая            |                |

### 2. Настройте роутер через веб-браузер

А Введите в адресной строке вашего браузера http://tplinkmodem.net или 192.168.1.1. Используйте admin в качестве имени пользователя и пароля, затем нажмите Войти.

Примечание: Если окно входа не появляется, смотрите раздел FAQ > B1.

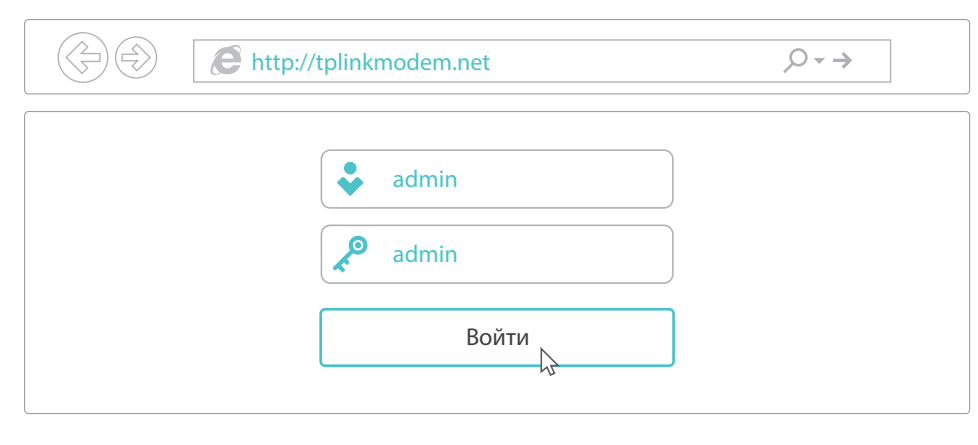

Б Нажмите **Далее** для запуска Быстрой настройки и следуйте пошаговым инструкциям для завершения начальной настройки.

Примечание: Для информации по дополнительным настройкам см. Руководство пользователя на официальном сайте TP-Link www.tp-link.com.

### Используйте порты USB для совместного доступа к медиа-файлам, устройству хранения данных и принтеру в вашей локальной сети. Вы также можете настроить FTP-сервер для удаленного доступа к файлам через Интернет.

Функции USB

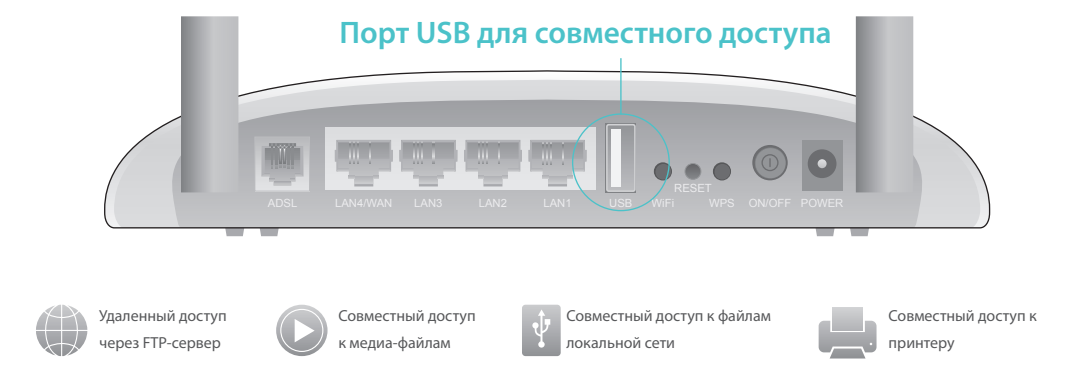

USB-порт может также использоваться для совместного доступа к 3G модему. Подключите 3G USB-модем к USB-порту для обеспечения доступа в мобильный интернет нескольких устройств, либо используйте 3G сеть в качестве резервного подключения к интернету.

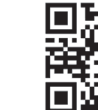

Более подробную информацию о функциях USB вы можете Сайте http://tp-link.com/app/usb или отсканировав QR-код. Более подробную информацию о функциях USB вы можете узнать на

### Светодиодные индикаторы

| Индикатор         | Состояние                   | Значение                                                                                                    | B4.       |
|-------------------|-----------------------------|----------------------------------------------------------------------------------------------------|-----------|
| (Питание)         | Горит<br>Не горит           | Питание включено.<br>Питание выключено.                                                                                                    | •         |
| (ADSL)            | Горит<br>Мигает<br>Не горит | Процесс синхронизации ADSL завершён.<br>Идёт процесс синхронизации ADSL.<br>Ошибка синхронизации ADSL.                                                                                                    | •<br>1.   |
| Ø (Интернет)      | Горит<br>Мигает<br>Не горит | Интернет-соединение доступно.<br>Происходит приём/отправка данных через интернет.<br>Нет подключения к интернету либо модем-роутер работает в<br>режиме моста.                                                                             | 2.<br>B5. |
| (Wi-Fi)           | Горит<br>Мигает<br>Не горит | Wi-Fi включён, но приёма/передачи данных не происходит.<br>Происходит приём/передача данных по беспроводной сети.<br>Wi-Fi отключён.                                                                                                    | 1.<br>2.  |
| (WPS)             | Горит<br>Мигает<br>Не горит | Синхронизация WPS включена.<br>Беспроводное устройство пытается подключиться к сети с<br>помощью WPS. Этот процесс может занять до 2 минут.<br>Синхронизация WPS устанавливается более 5 минут либо<br>произошла ошибка синхронизации WPS. | 3.<br>4.  |
| ↔ (USB)           | Горит<br>Мигает<br>Не горит | USB-устройство опознано и готово к использованию.<br>Происходит приём/отправка данных.<br>К порту USB не подключены устройства хранения USB.                                                                                               | 5.<br>6.  |
| <b>L</b> (LAN1-4) | Горит<br>Мигает<br>Не горит | К соответствующему порту LAN подключено устройство.<br>Через данный порт LAN происходит приём/передача данных.<br>К соответствующему порту LAN не подключено устройство.                                                                   | C         |

## **FAQ (Часто задаваемые вопросы)**

### В1. Что делать, если окно входа в устройство не появляется?

1. Убедитесь, что компьютер правильно подключён к модем-роутеру.

2. Укажите в настройках параметров IP на вашем компьютере "Получить IP-адрес автоматически".

3. Проверьте, правильно ли вы ввели в адресной строке http://tplinkmodem.net или 192.168.1.1, и нажмите Enter.

4. Попробуйте использовать другой веб-браузер и повторите попытку.

5. Перезагрузите модем-роутер и повторите попытку.

6. Отключите сетевой адаптер, а затем снова включите его.

### В2. Что делать, если у меня пропал доступ к Интернет?

1. Убедитесь, что телефонный и Ethernet кабели правильно подключены.

- 2. Попробуйте зайти на страницу управления модем-роутером, используя адрес по умолчанию http://tplinkmodem.net или 192.168.1.1. Если вы можете зайти, смотрите другие шаги. Если нет, укажите в настройках параметров IP на вашем компьютере "Получить IP-адрес автоматически".
- Свяжитесь с вашим интернет-провайдером и проверьте правильность
- введённых VPI/VCI, тип подключения WAN, имени пользователя и пароля. Если что-либо неверно, измените настройки и повторите попытку.

4. Сбросьте модем-роутер к заводским настройкам и настройте заново, следуя инструкциям в данном руководстве.

5. Если проблема не решена, свяжитесь с Техничекой поддержкой TP-Link.

#### ВЗ. Как восстановить заводские настройки роутера?

1. Не отключая питания модем-роутера, нажмите и удерживайте кнопку RESET на задней панели модем-роутера более 5 секунд пока все индикаторы незагорятся одновременно, затем отпустите кнопку.

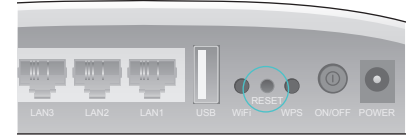

Нажмите и держите более 5 секунд кнопку RESE

2. Войдите в веб-утилиту настройки модем-роутера, перейдите в меню Управление > Настройки > Восстановление настроек, нажмите Восстановление настроек и дождитесь завершения процесса.

### Что делать, если я забыл пароль?

Пароль для веб управления:

Выполните пункт FAQ > ВЗ для восстановления заводских настроек модем-роутера, после чего вы сможете использовать стандартные имя пользователя (admin) и пароль (admin).

Пароль по умолчанию:

Пароль беспроводной сети указан на нижней панели модем-роутера на фирменной наклейке.

Если вы изменили пароль беспроводной сети по умолчанию, зайдите на страницу веб-управления и перейдите в меню Беспроводной режим > Защита, чтобы узнать или сбросить ваш пароль.

#### Что делать, если индикатор ADSL 🍄 не горит?

Проверьте корректность подключения всех кабелей, в том числе телефонных кабелей и адаптера питания.

Поменяйте настройки DSL вручную. Войдите в веб-утилиту настройки. Перейдите в меню Дополнительные настройки > DSL, снимите все отметки, кроме Включить G.Dmt, Включить ADSL2, Включить AnnexL и нажмите Сохранить/Применить.

Выполните пункт FAQ > B3 для восстановления заводских настроек. Исключите ADSL-сплиттер из схемы подключения. Подключите модем-роутер непосредственно в телефонную розетку и настройте заново, следуя инструкциям в данном руководстве.

Свяжитесь с вашим интернет-провайдером и убедитесь, что ADSL линия в порядке.

Если ни один из советов не помог, свяжитесь с Технической поддержкой TP-Link

Для дополнительной информации и технической поддержки посетите страницу http://www.tp-link.com/support